# E-mail fejlécek megjelenítése - felhasználói segédlet -

## Tartalomjegyzék

| E-mail fe | jlécek előhívása  | 3  |
|-----------|-------------------|----|
| 1. Web    | omail             | 4  |
| 1.1.      | freemail.hu       | 4  |
| 1.2.      | vipmail.hu        | 5  |
| 1.3.      | yahoo.com         | 6  |
| 1.4.      | gmail.com         | 7  |
| 1.5.      | hotmail.com       | 8  |
| 2. Leve   | elezőprogramok    | 9  |
| 2.1.      | Eudora            | 9  |
| 2.2.      | Lotus Notes       | 10 |
| 2.3.      | Microsoft Outlook | 11 |
| 2.4.      | Outlook Express   | 12 |
| 2.5.      | The Bat!          | 13 |
| 2.6.      | Thunderbird       | 14 |
| Segédlet  | , mi mit jelent?  | 15 |

#### E-mail fejlécek előhívása

Az e-mailek fejléce számos olyan technikai jellegű információt tartalmaz, melyre az átlagos felhasználó nem kíváncsi, ám például egy spammer (azaz a kéretlen elektronikus hirdetést, a spamet küldő) utáni nyomozásban sok segítséget nyújthat. A levelezőprogramok alapértelmezésként általában elrejtik a teljes levélfejlécet, és csak néhány adatot (például: feladó, címzett, tárgy, dátum) jelenítenek meg. Ha kéretlen levél miatt bejelentést kívánunk tenni, vagy mi magunk kíváncsiak vagyunk a pluszinformációkra, néhány kattintással könnyedén elővarázsolhatjuk a rejtett elemeket.

Jelen segédlet alkalmazásának célja annak bemutatása, hogyan jeleníthetjük meg a fejlécinformációkat a legelterjedtebb levelezőprogramoknál és a webmail-szolgáltatásokban. Bizonyos esetekben csak az e-mail teljes forrását jeleníthetjük meg, de ez is megfelelő, hiszen a forrás minden esetben tartalmazza a fejlécadatokat is.

A dokumentum az alábbi levelezőprogramok, illetve webmail-szolgáltatások fejléchez kapcsolódó opcióit tartalmazza:

- Freemail
- Vipmail
- Yahoo
- Gmail
- Hotmail
- Eudora
- Lotus Notes
- Microsoft Outlook
- Outlook Express
- The Bat!
- Thunderbird

#### 1. Webmail

Először tekintsük át a széles körben használt webes levelezőszolgáltatásokat!

#### 1.1. freemail.hu

A freemail levelezőrendszerén roppant egyszerű a forrás megtekintése: a levéltörzs felett található menüben a képen is látható "FORRÁS" ikonra kattintva egy felugró ablakban jelenik meg az aktuális levél forrása, a részletes levélfejléccel együtt:

| UÁLASZOL                                                | MINDENKINEK               | <mark>))</mark><br>Тоváввкüld | TÖRÖL  | FORRÁS  | Сíтек | Q<br>Nagyít | ELŐZŐ | <mark>э</mark><br>Кövetkező |
|---------------------------------------------------------|---------------------------|-------------------------------|--------|---------|-------|-------------|-------|-----------------------------|
| @freemail.hu Mappa: érkezett                            |                           |                               |        |         |       |             |       |                             |
| Dátum:<br>Feladó:  <br>Válaszcí<br>Címzett:<br>Tárgy: [ | Sun, 26 Feb<br>m:<br>@fre | 2006 12:5<br>email.hu         | 7:33 + | 0100 (C | ET)   |             |       |                             |

## 1.2. vipmail.hu

A másik ismert magyar webmail-szolgáltatónál a freemailhez hasonló módon, az aktuális levél megtekintése közben a menüsor "Forrás" gombjára kattintva az állandóan látható szokásos fejlécelemek (feladó, címzett, tárgy, érkezett) kibővülnek az addig rejtett elemekkel:

| _1 Válasz                          | 🏛 Válasz mindenkinek                                | →Továbbküld     | ×Töröl Forrás & Nyomta |
|------------------------------------|-----------------------------------------------------|-----------------|------------------------|
|                                    | upport@vipmail.bu (Hozz                             | áadás a címieov | (zékhez)               |
| Felado: s                          | apporte approach anna ( <u>11022</u><br>Quinmeil bu |                 |                        |
| Felado: s<br>Címzett:<br>Tárov: Kö | @vipmail.hu<br>szönet                               |                 |                        |

## 1.3. yahoo.com

A Yahoo-nál szintén egyszerű dolgunk van: a levelek megtekintése közben a képernyő jobb alsó sarkában látható "Full Headers" linkre kattintva újratöltődik az aktuálisan olvasott e-mail, a fejlécadatokkal kibővítve:

| Previous   <u>Next</u>   <u>Back to Messages</u> |                                                        |                                             |  |  |  |  |  |
|--------------------------------------------------|--------------------------------------------------------|---------------------------------------------|--|--|--|--|--|
| Delete                                           | Reply - Forward - Spam Move                            | ·###########<br>•##########<br>•########### |  |  |  |  |  |
| This mes                                         | sage is not flagged. [ Flag Message - Mark as Unread ] | Printable View                              |  |  |  |  |  |
| Date:                                            | Mon, 24 Apr 2006 15:35:33 +0200                        |                                             |  |  |  |  |  |
| From:                                            | " I Tesztlevél" < 💿 I hu> 😭 Add to Address Boo         | k 📲 Add Mobile Alert                        |  |  |  |  |  |
| To:                                              | @yahoo.com                                             |                                             |  |  |  |  |  |
| Subject:                                         | tesztlevel                                             |                                             |  |  |  |  |  |
| Ez egy tesztlevél.                               |                                                        |                                             |  |  |  |  |  |
| Delete                                           | Reply - Forward - Spam Move                            | Å                                           |  |  |  |  |  |
| Previous                                         | Next   Back to Messages Save Mess                      | age Text Full Headers                       |  |  |  |  |  |

A szokásos nézethez a korábbi hivatkozást felváltó "Brief Headers" linkre kattintva térhetünk vissza.

#### 1.4. gmail.com

A Google levelezőszolgáltatásában két lépésben hívhatjuk elő az aktuálisan olvasott e-mail fejlécét: először kattintsunk a képen is látható "Részletes fejléc" (angolul "More options") linkre:

## Gmail is different. Here's what you need to know. Beérkező levelek

😭 Gmail Team <gmail-noreply@google.com> saját magam részé<u>r Részletes fejléc</u> 2005.12.05.

First off, welcome. And thanks for opening a Gmail account! We think Gmail is different. So to help you get started, you may want to:

A megjelenő hivatkozások közül válasszuk a "Mutasd ez eredetit" (angolul "Show original"), majd egy új ablakban betöltődik a részletes levélfejléccel ellátott levél teljes forrása:

## Gmail is different. Here's what you need to know. Beérkező levelek

Gmail Team <gmail-noreply@google.com> saját magam részér <u>Opciók elrejtése</u> 2005.12.05.
Feladó: Gmail Team <gmail-noreply@google.com>
Küldő: google.com
Címzett:
@gmail.com>
Dátum: 2005.12.05. 17:37
Tárgy: Gmail is different. Here's what you need to know.
Válaszol | Válasz mindenkinek | Továbbítás | Nyomtatás | Vedd fel a küldőt a Címtárba |
Dobd a Kukába ezt a levelet | Adathalászat jelentése (Mutasd az eredetit)
Üzenetének szövege fura karaktereket tartalmaz?

First off, welcome. And thanks for opening a Gmail account! We think Gmail is different. So to help you get started, you may want to:

#### 1.5. hotmail.com

Az elsők között kínált ingyenes webes levélelérést a hotmail, és még napjainkban is az egyik legelterjedtebb nemzetközi szolgáltatónak számít. Egy e-mail fejlécének, pontosabban teljes forrásának előhívása azonban az eddigieknél bonyolultabb művelet.

Először keressük meg az "Options" menüpontot, melyre kattintva a levelezéssel kapcsolatos beállításokhoz juthatunk:

| _                |                                  |                  |               |           |                |                |                          |
|------------------|----------------------------------|------------------|---------------|-----------|----------------|----------------|--------------------------|
| nsn🎾             | Hotmail                          |                  | Today         | Mail      | Calendar       | Contacts       | Options) +               |
| @hotmail.co      | pm                               |                  |               | _         |                |                | Free Newslei             |
| w 👻   🗙 Dele     | ite   🔀 Junk   🕰 Fir             | nd   🖄 Put in Fo | older 🗕   🖂 N | Mark As U | nread          |                |                          |
| másodil          | < link a "Mail                   | Display S        | ettings"      | neve      | t viseli, e    | rre szinté     | en kattintsunk rá:       |
| Mail Op          | tions                            |                  |               |           |                |                |                          |
|                  |                                  |                  |               |           |                |                |                          |
| Junk E-N         | Aail Protection                  |                  |               |           |                |                |                          |
| Use the          | se tools to help ke              | ep junk e-ma     | ail out of ye | our Inb   | ox.            |                |                          |
|                  |                                  |                  |               |           |                |                |                          |
| Change<br>Change | lay Settings                     | essanes show     | in on a nai   | ne hide   | images in ji   | inkie-mailija  | nd more                  |
| change           | and hamber of me                 | cooliges show    | n on a pai    | 90) Maa   | , mages my     | anix o maily a | ind more.                |
| Message          | Replies                          |                  |               |           |                |                |                          |
| Set a dif        | ferent reply-to ac               | ddress for yo    | ur messag     | es, incli | ude the origi  | inal message   | in your reply, and more. |
| Custom           | Filters                          |                  |               |           |                |                |                          |
| Organize         | e your Inbox and                 | send incomin     | g message     | es to sp  | ecific folders | ;.             |                          |
| 1.1.5.5.5.5.1.1  |                                  |                  |               |           |                |                |                          |
| Change           | vavigation<br>the orientation ar | nd labels of H   | lotmail?s ta  | ab navio  | ation.         |                |                          |
|                  |                                  |                  |               |           |                |                |                          |
| D                | Signature                        |                  |               |           |                |                |                          |
| Persona          | roignacare                       |                  |               |           |                |                |                          |

A harmadik beállítási lehetőségben ("Message Headers") jelöljük be az "Advanced" opciót, majd mentsük el a beállításokat:

Message Headers When reading a message the **Basic** setting displays the sender's and recipients' names, the date, and the subject. The **Full** setting displays additional routing information that may be useful for tracing messages. The **Advanced** setting displays complete MIME headers (for power users).

O None O Basic O Ful 💿 Advanced

Ezek után az e-mailek megjelenítése kibővül egy "View E-mail Message Source" hivatkozással, melyre kattintva új ablakban jelenik meg az aktuális levél forrása, mely természetesen tartalmazza a teljes fejlécet is.

## 2. Levelezőprogramok

A webes e-mail-szolgáltatások egyre szélesebb körben való terjedése mellett a mai napig megingathatatlanul tartják pozíciójukat (elsősorban biztonsági okokból) a számítógépre telepítendő levelezőprogramok. Tekintsük át a legismertebb kliensek fejlécekkel kapcsolatos lehetőségeit!

#### 2.1. Eudora

A fejléc előhívásához először kattintsunk duplán az ominózus levélre, majd a megjelenő ablakban keressük meg "blah, blah, blah" feliratú ikont. Erre kattintva jelenik meg a részletes levélfejléc:

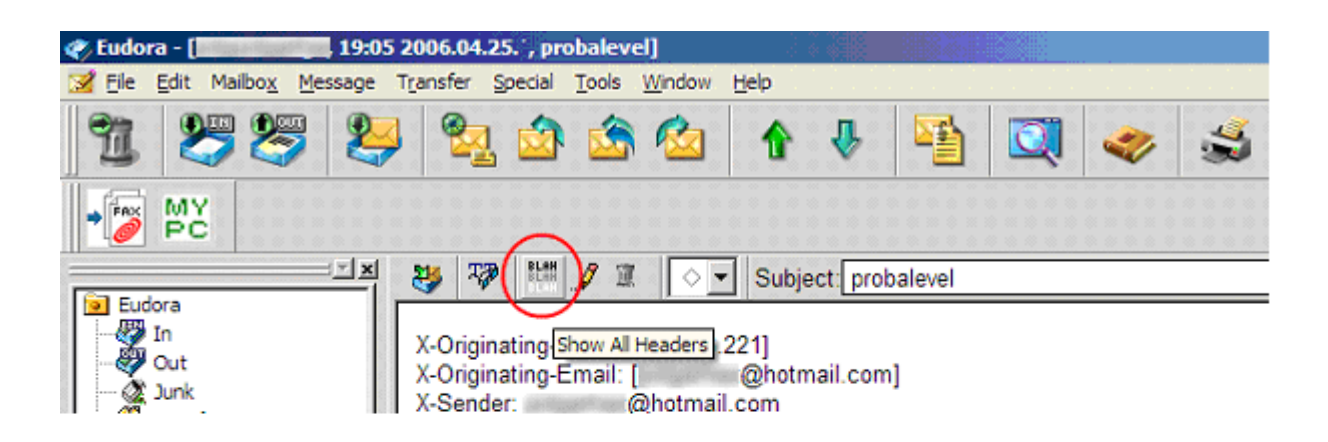

## 2.2. Lotus Notes

Levél olvasása közben a felső menüsorból válasszuk ki a View / Show / Page Source menüpontot, mire egy új fülön megjelenik az aktuális e-mail teljes forrása:

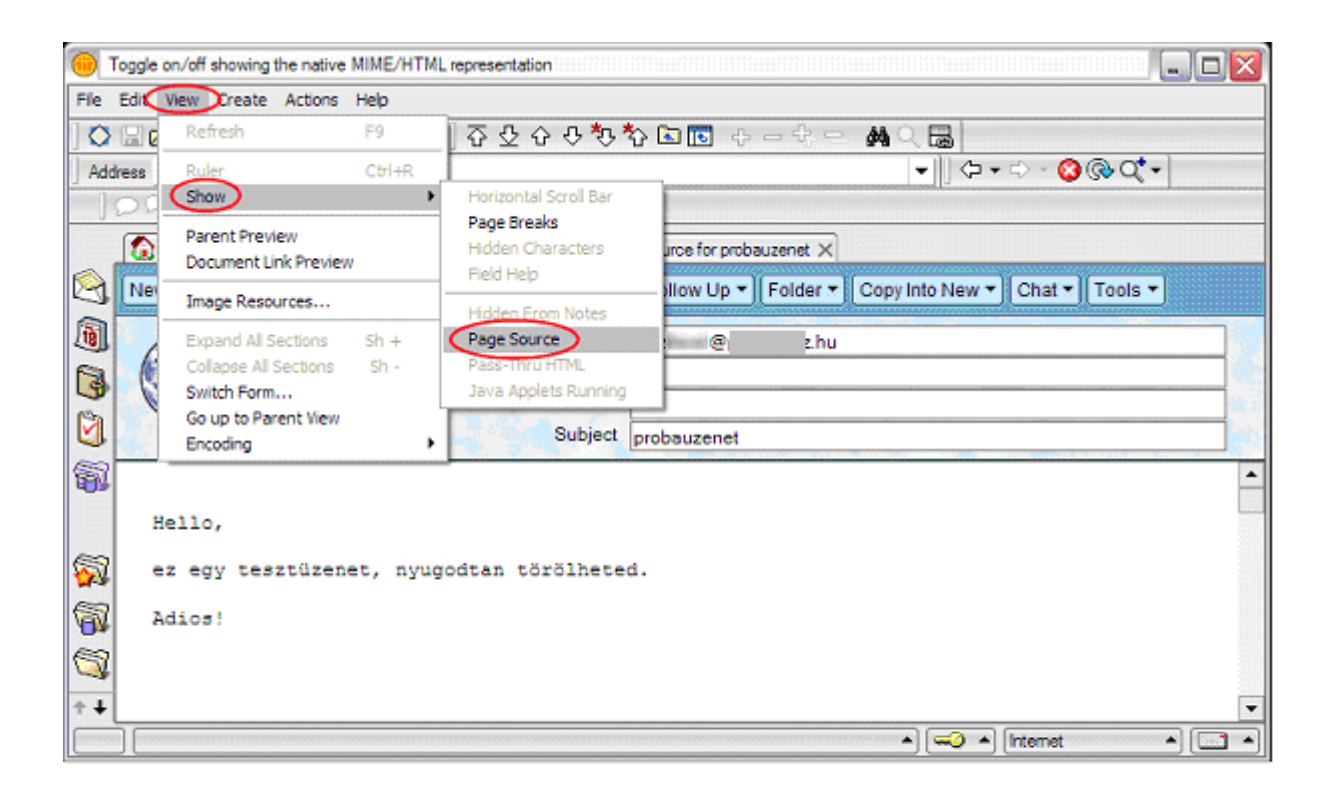

## 2.3. Microsoft Outlook

Kattintsunk az adott levélre a jobb egérgombbal, a megjelenő menüből pedig válasszuk ki a "Beállítások" pontot: ekkor az alábbi ablak bukkan fel, melyben a fejléc is megtekinthető:

| Üzenetbeállítások                                                                                                    |                                                                                                    |  |  |  |  |  |  |  |  |
|----------------------------------------------------------------------------------------------------|----------------------------------------------------------------------------------------------------|--|--|--|--|--|--|--|--|
| Üzenet beállításai ———                                                                                                    | Biztonság                                                                                             |  |  |  |  |  |  |  |  |
| Eontosság:                                                                                                    | Átlagos 🔽 😭 Üzenet tartal <u>m</u> ának és mellékleteinek titkosítása                                 |  |  |  |  |  |  |  |  |
| Ta <u>r</u> talom:                                                                                                    | Átlagos V Digitális aláírás hozzáadása a kimenő üzenetekhez S/MIME visszaigazolás kérése az üzenetről |  |  |  |  |  |  |  |  |
| Nyomkövetési beállítások –                                                                                                    |                                                                                                    |  |  |  |  |  |  |  |  |
| Az üzenet ké <u>z</u> besítésének visszaigazolása                                                                                                    |                                                                                                    |  |  |  |  |  |  |  |  |
| Az üzenet <u>o</u> lv                                                                                                    | zasásának visszaigazolása                                                                             |  |  |  |  |  |  |  |  |
| Kézbesítési beállítások —                                                                                                    |                                                                                                    |  |  |  |  |  |  |  |  |
| Választ megkapj                                                                                                    | a: Varga Zoltan                                                                                       |  |  |  |  |  |  |  |  |
| 🔰 🕺 🗌 Eļévülés dátu                                                                                                    | Jma: Nincs 😪 0:00 💌                                                                                   |  |  |  |  |  |  |  |  |
| Névjegykártyák                                                                                                    |                                                                                                    |  |  |  |  |  |  |  |  |
| Kategóriák                                                                                                    |                                                                                                    |  |  |  |  |  |  |  |  |
| Internetes fejlécek:<br>Received: from localhost ([ ]) <br>byhu (Sun Java System Messaging Server 6.2-4.03 (built Sep 22<br>2005)) with ESMTP id <0IY800K3CN55NEA0@hu> for |                                                                                                    |  |  |  |  |  |  |  |  |
|                                                                                                    | Mon, 24 Apr 2006 19:55:53 +0200 (CEST)<br>Date: Mon, 24 Apr 2006 19:55:59 +0200                       |  |  |  |  |  |  |  |  |
|                                                                                                    | Bezárás                                                                                               |  |  |  |  |  |  |  |  |

#### 2.4. Outlook Express

A megtekinteni kívánt levélre kattintsunk a jobb egérgombbal, a megjelenő menüből pedig válasszuk ki a "Tulajdonságok" pontot:

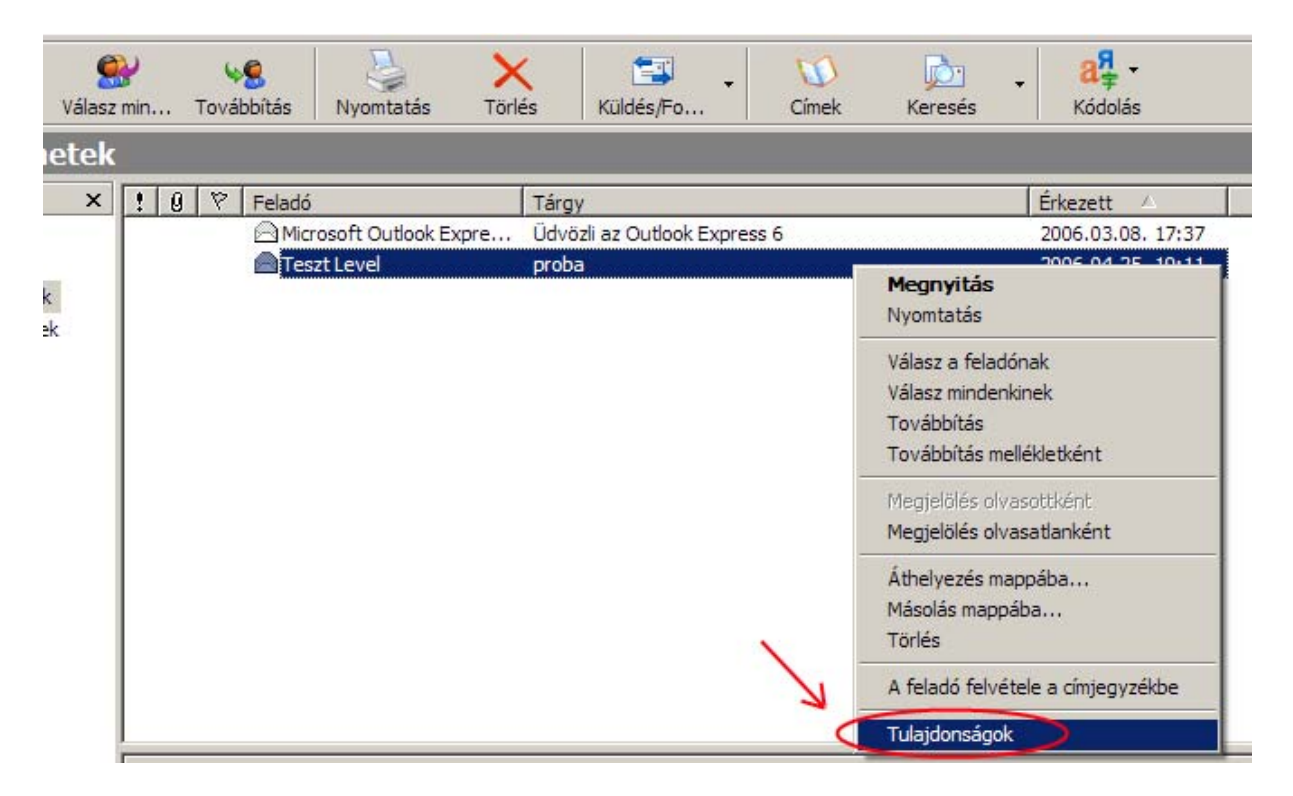

Ezek után egy felugró ablakban megtekinthetjük a levél fejlécét, sőt, akár a teljes forrását is:

|                                                                                                    | - |
|----------------------------------------------------------------------------------------------------|---|
| Altalános Részletek                                                                                                    |   |
|                                                                                                    | 1 |
| Internetes fejlécek ehhez az üzenethez:                                                                                           | _ |
| Retum-path:   @t   t.hu>     Received: from   hu by cfm.hu     (MDaemon.PRO.v7.2.0.R)   with ESMTP id md50003833131.msg     for < |   |
| OK Mégse                                                                                                    | . |

#### 2.5. The Bat!

Kétféleképpen is előhívhatjuk a részletes levélfejlécet: vagy az aktuálisan megtekintett levél törzsén bárhol nyomott jobb egérgombra felbukkanó menüből válasszuk ki az "RFC-822 fejlécek" (angolul "RFC-822 headers") opciót, vagy nyomjuk meg egyszerre a Shift+Ctrl+K billentyűzetkombinációt:

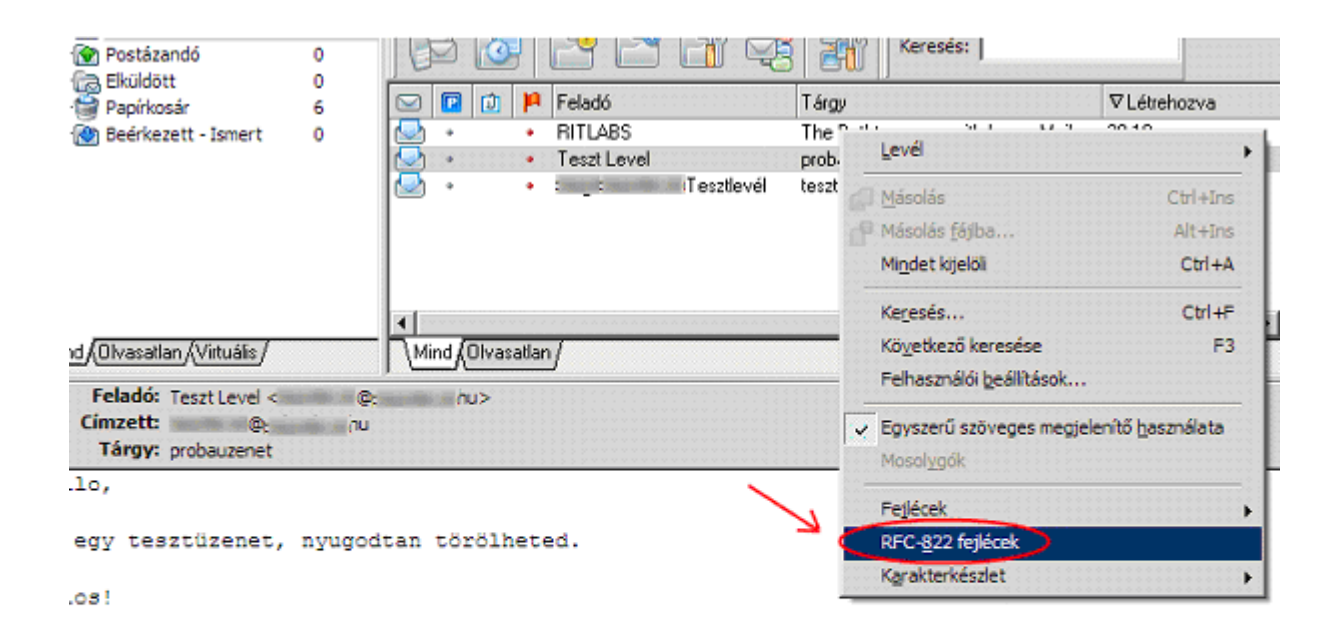

#### 2.6. Thunderbird

Az aktuálisan olvasott levél forrását kétféleképpen tekinthetjük meg: vagy a Ctrl+U kombináció billentyűinek megnyomásával, vagy a felső menüsor Nézet pontját kiválasztva az "Üzenet forrása" opcióra kattintva:

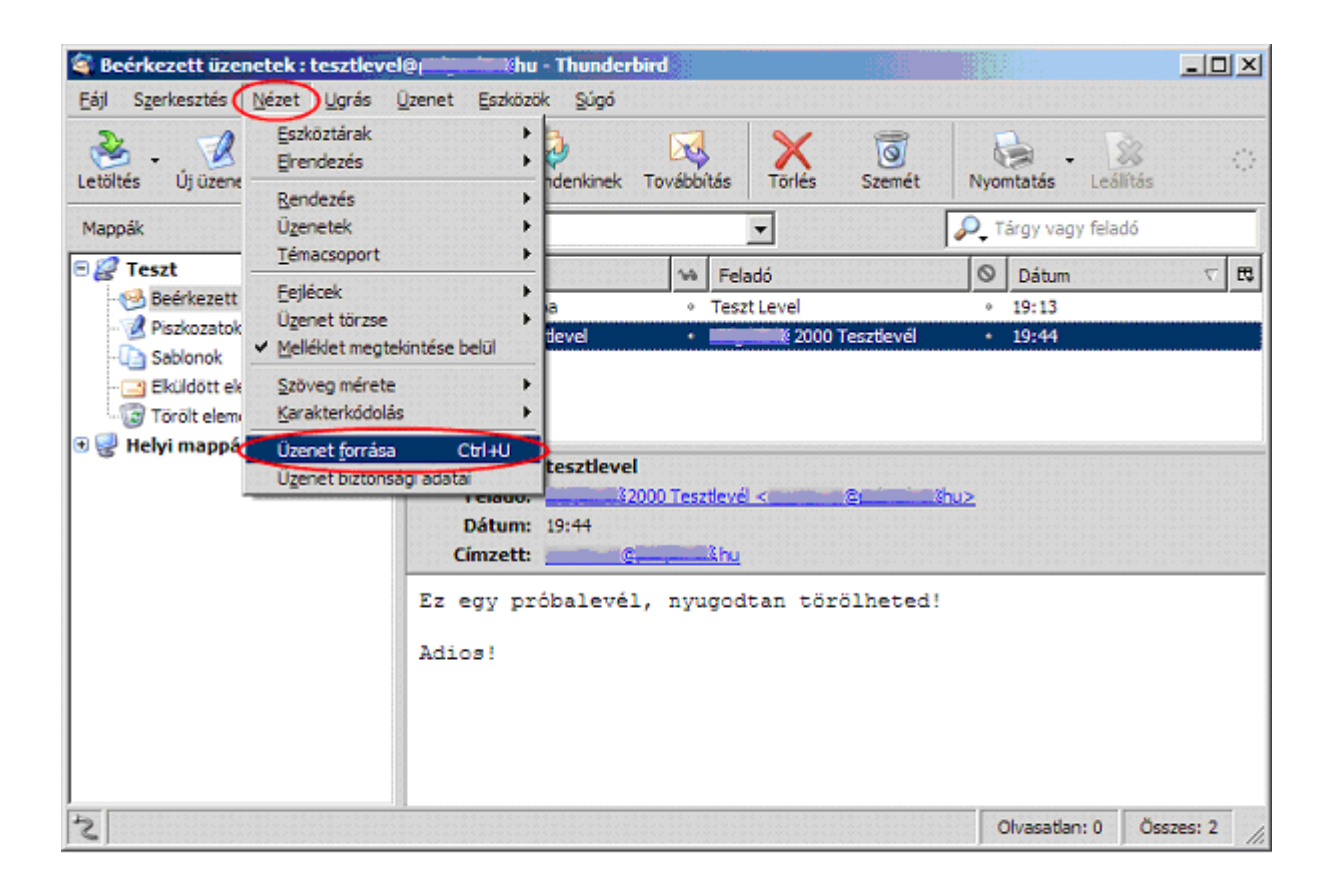

## Segédlet, mi mit jelent?

Az alább található információk teljes feldolgozásához szakmai előismeret szükséges, ezzel a segédlettel a fejléc értelmezéséhez nyújtunk segítséget. Tekintsük át röviden a levélfejléc egyes mezőinek jelentését:

Levelezőprogramunkban a fejléc alábbi elemei általában minden esetben láthatóak:

- From: A levél feladóját jelöli. Általános formája: a feladó neve < e-mail cím > A feladó neve hiányozhat, de e-mail címet minden esetben tartalmaz. Az egyik legkönnyebben hamisítható fejlécmező, ezért tartalma mindig fenntartásokkal kezelendő
- **To**: A levél címzettjét jelöli. Formája a From mezőhöz hasonló. Szintén könnyen hamisítható.
- **Cc**: Carbon Copy a név az írógépek korszakából származik, amikor indigóval készítették a másolatokat. Az itt felsorolt címekre szintén eljut az üzenet.
- **Bcc**: A Cc speciális változata a Bcc, vagyis a Blind Carbon Copy, a rejtett másolat, a címzettek nem láthatják, hogy kik kapják meg az üzenet másolatát.
- **Date**: A levél elkészültének pontos dátuma és időpontja, a küldő számítógép órája szerint.
- **Subject**: Az üzenet tárgyát jelöli.

A következő mezők általában rejtettek, és csak a teljes levélfejléc megjelenítésekor találkozhatunk velük:

- **Received**: minden egyes levelezőszerver, melyen áthalad az üzenet, hozzáfűz egy ilyen mezőt az e-mailhez. Igen fontos szerepet játszik a valódi feladó és a forrás megállapításakor.
- X-Mailer: a kliens (küldő) levelezőprogram neve, verziószáma.
- **X-Priority**: az e-mailhez rendelt prioritásérték.
- X-MSMail-Priority: Microsoft Outlook által adott prioritásérték
- **X-Spam-Score**: a spamszűrők különbözői szabályai által adott pontszám, mely bizonyos érték felett spamként minősíti az üzenetet.
- **X-Spam-Flag**: szintén spamszűréssel kapcsolatos, a szűrőprogram egyértelműen megjelöli, hogy az üzenet spam vagy sem.
- X-Spam-Report: szintén egy spamszűrő által megadott pontszámot, illetve eredményt mutat
- **X-RBL-Warning**: figyelmeztetés arról, hogy az adott e-mail cím valamelyik hoszt RBL listájában szerepel
- **X-Originating-IP**: az e-mailt küldő számítógép IP-címét tartalmazza. Nyomozás során hasznos információ lehet.
- X-Forwarded-To: az e-mail továbbításra kerül a megadott címre.
- X-Forwarded-For: az előzőhöz hasonló, de itt több e-mail cím is szerepelhet.
- **MIME version**: a MIME (ez a fogalom kifejtése túlmutat jelen dokumentumunk keretein, röviden: különféle típusú tartalmak akár kép vagy hang is fűzhetők össze egyetlen levélben) verziószámát jelöli, általában 1.0 szokott lenni.
- **Content-Type**: az e-mail tartalmának típusát (például szöveg, kép, hang stb.) írja le.
- **Content-Transfer-Encoding**: azt a kódolási módot jelöli, amelyet az e-mail elküldése során használtak.
- **Content-ID**: a levéltörzset azonosítja
- Content-Description: lehetséges jellemzése a levéltörzsnek.
- Content-Language: a levéltörzs nyelvét jelöli.

- List-URL: a levelezőlista-szerver honlapjának linkje
- List-Archive: a levelezőlista archívumának linkje
- List-Subscribe: erre a címre küldött e-maillel lehet feliratkozni a levelezőlistára
- List-Unsubscribe: erre a címre küldött e-maillel lehet leiratkozni a levelezőlistáról
- List-Help: a levelezőlistával kapcsolatos kérdések és válaszok linkje
- List-Software: a levelezőlista-szerver által alkalmazott program neve
- List-ld: a levelezőlista azonosítója.
- List-Owner: a levelezőlista tulajdonosának e-mail címe.